## INSTRUCTIONS FOR LINKING YOUR ACCOUNT/REGISTERING TO E-FILE FOR ATTORNEYS WHO ARE ALREADY ADMITTED TO THE MIDDLE DISTRICT OF GEORGIA

## Select Log in to ...

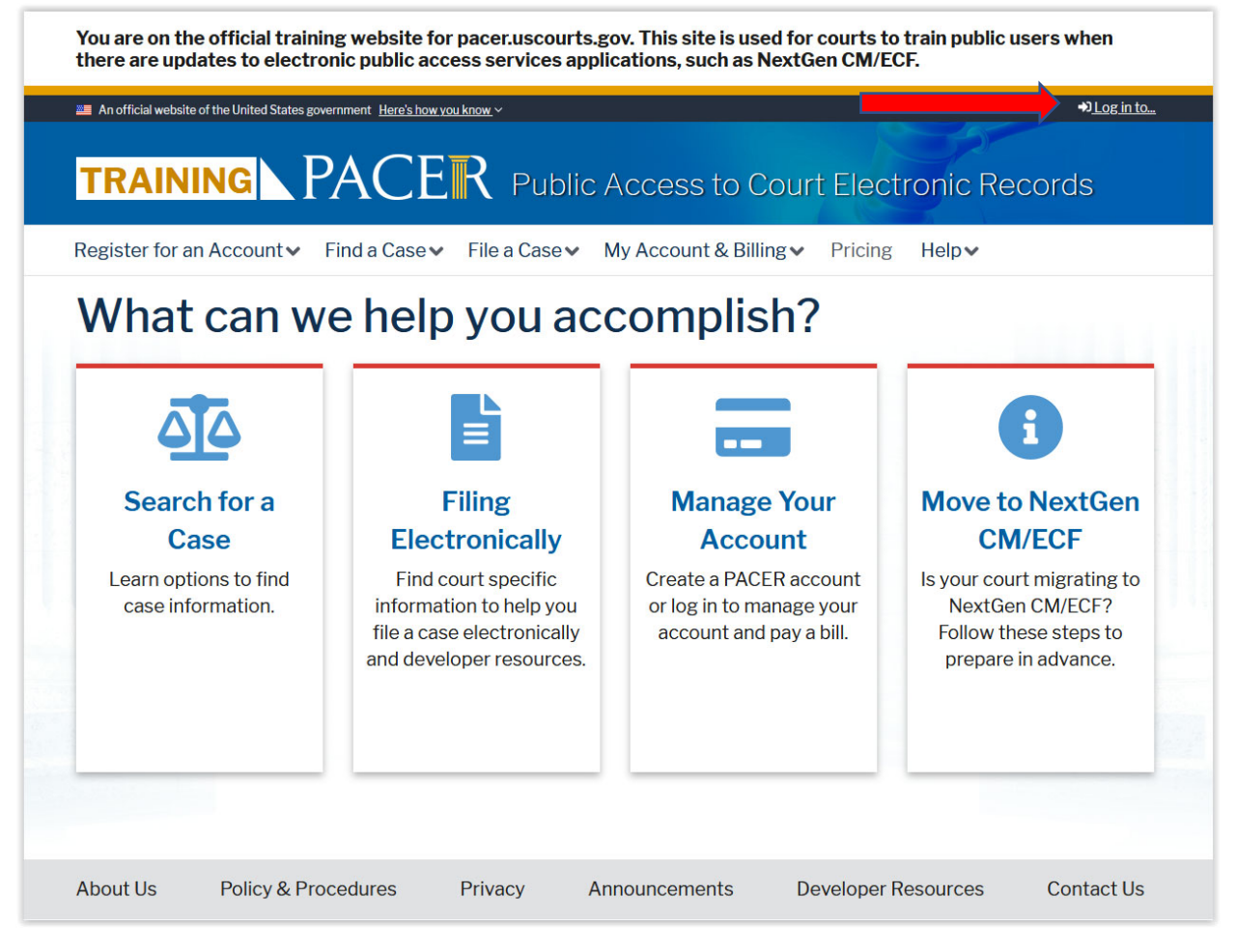

## Click the blue PACER Log in link.

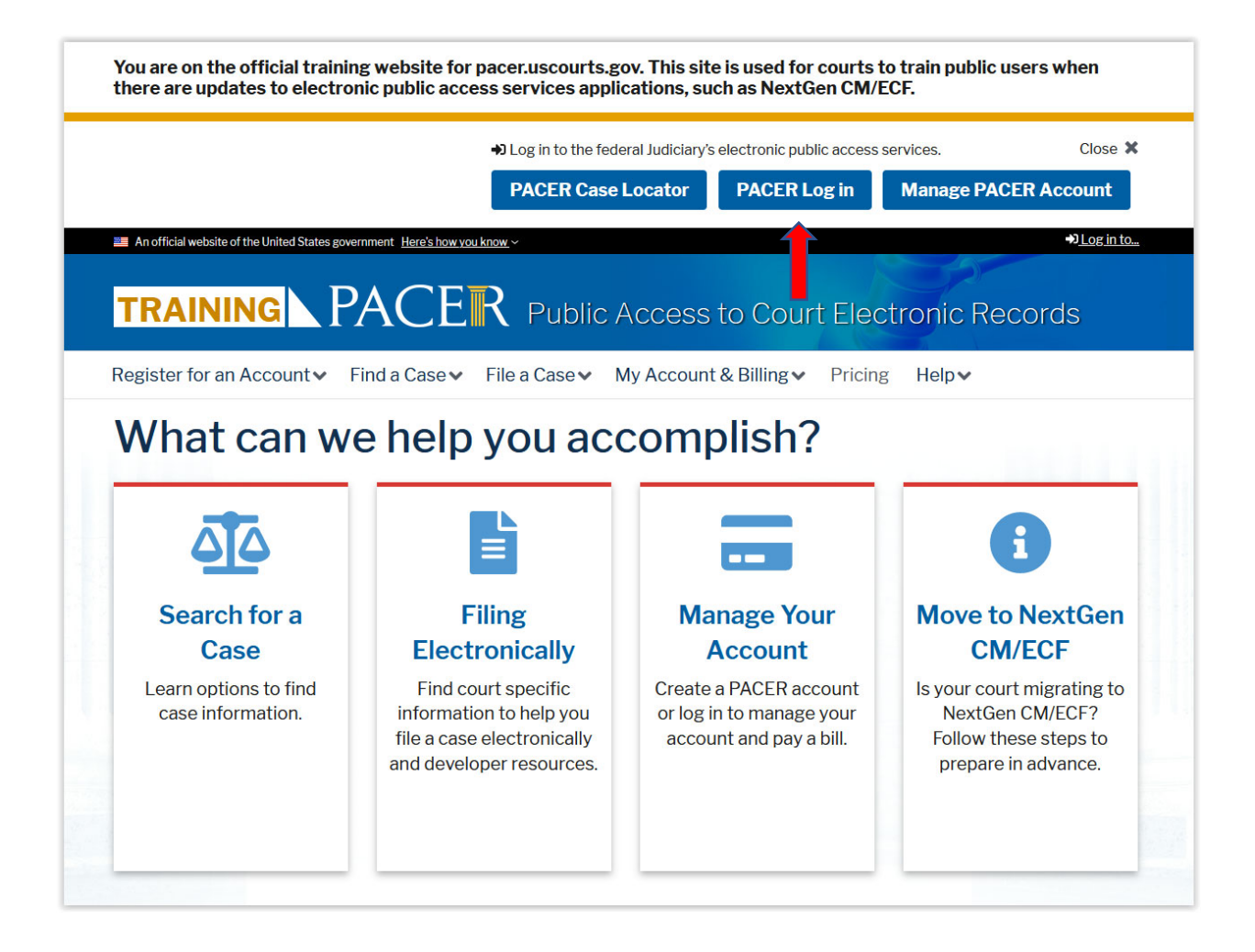

Enter **Username**, **Password** and select **Georgia Middle District Court** from the drop-down menu. DO NO enter a Client Code. Click **Login**.

| An omicial website of the United States government. Here | e's how you know. 🗸                            |                                                                                       | LO                               | S INTO PACER Systems 12 |
|----------------------------------------------------------|------------------------------------------------|---------------------------------------------------------------------------------------|----------------------------------|-------------------------|
|                                                          | Public                                         | PACEER<br>Access To Court Electronic Records                                          |                                  |                         |
|                                                          |                                                | <b>O</b>                                                                              |                                  |                         |
|                                                          |                                                | login                                                                                 |                                  |                         |
| ΔΙΝ ΤΡΔΙΝ ΤΡΔΙΝ ΤΡΔΙΝ                                    |                                                |                                                                                       | TRAIN TRAIN T                    |                         |
| Your browser must be set to accept cookies to log i      | in to this site. If your brow                  | vser is set to accept cookies and you are exper                                       | riencing problems with the login | delete the stored       |
| cookie file in your PC. Close and reopen your brows      | er before trying again.                        |                                                                                       |                                  |                         |
| ſ                                                        |                                                |                                                                                       |                                  |                         |
|                                                          |                                                |                                                                                       |                                  |                         |
|                                                          | * Required Informa                             | tion                                                                                  |                                  |                         |
|                                                          |                                                |                                                                                       |                                  |                         |
|                                                          | Username *                                     | miketester                                                                            |                                  |                         |
|                                                          | Password *                                     | •••••                                                                                 |                                  |                         |
|                                                          | Client Code                                    |                                                                                       |                                  |                         |
|                                                          | Court                                          | O                                                                                     |                                  |                         |
|                                                          | oount                                          | Georgia Middle District Court (tes                                                    |                                  |                         |
|                                                          |                                                |                                                                                       |                                  |                         |
|                                                          |                                                |                                                                                       |                                  |                         |
|                                                          | <u>Forgot passwor</u>                          | d/   <u>Forgot username</u> /   <u>Need an account</u> /                              |                                  |                         |
|                                                          | only. All activities of f                      | PACER subscribers or users of this system                                             |                                  |                         |
|                                                          | for any purpose, and<br>monitored by person    | all access attempts, may be recorded and<br>s authorized by the federal judiciary for |                                  |                         |
|                                                          | improper use, protec<br>maintenance and for    | tion of system security, performance of appropriate management by the judiciary of    |                                  |                         |
|                                                          | its systems. By subso                          | cribing to PACER, users expressly consent to                                          |                                  |                         |
|                                                          | created by them on t                           | he system. If evidence of unlawful activity is                                        |                                  |                         |
|                                                          | discovered, including<br>reported to law enfor | unauthorized access attempts, it may be<br>cement officials.                          |                                  |                         |
|                                                          |                                                |                                                                                       |                                  |                         |
|                                                          |                                                |                                                                                       |                                  |                         |
|                                                          |                                                |                                                                                       |                                  |                         |
|                                                          |                                                |                                                                                       |                                  |                         |
|                                                          |                                                | Privacy & Security                                                                    |                                  |                         |

If you see this screen, please disregard the **PACER User Inactive** message. Click **Continue**.

| ACER User                                                              | Inactive                                                                                                    |
|------------------------------------------------------------------------|----------------------------------------------------------------------------------------------------|
| Although yo<br>inactive.                                               | ou have a PACER account, your current account is                                                                                                    |
| If you have<br>activate you<br>Center at (8<br>PM CT Mon<br>pacer@psc. | any questions or for further details on how to<br>ur search privileges contact the PACER Service<br>300) 676-6856 between the hours of 8 AM and 6<br>aday through Friday or by email at<br><u>uscourts.gov</u> . |
| You may co<br>e-file, reque<br>search privi                            | ntinue to log in and perform other activities (e.g.,<br>est filing privileges), but you will not have PACER<br>leges.                                                                                            |
| Continue                                                               | Cancel                                                                                                    |

If you see the message in pink below regarding an issue with your PACER account, please disregard.

Click Manage My Account.

| An official website of the United States government. Here | 's how you know. 🗸                                           |                                                                                                    |             | Log in to PACER Systems 🌒 |
|-----------------------------------------------------------|--------------------------------------------------------------|----------------------------------------------------------------------------------------------------|-------------|---------------------------|
|                                                           | Put                                                          | PACEER<br>Jic Access To Court Electronic Records                                                                              |             |                           |
|                                                           |                                                              | . <b>O</b> .                                                                                                    |             |                           |
|                                                           |                                                              | Login                                                                                                    |             |                           |
| AIN TRAIN TRAIN TRAIN                                     | TRAIN TRAI                                                   | N TRAIN TRAIN TRAIN                                                                                                    | TRAIN TRAIN | . TRAIN TRAIN TRAII       |
|                                                           |                                                              |                                                                                                    |             | Mike Tester               |
| Your browser must be set to accept cookies to log in      | n to this site. If your br                                   | owser is set to accept cookies and you are exper                                                                              | iencin      | Manage My Account         |
| cookie nie in your PC. Close and reopen your brows        | er before trying again.                                      |                                                                                                    |             | Billing History           |
| ſ                                                         |                                                              |                                                                                                    | 7           | PACER Home                |
|                                                           | Logged in as                                                 | Mike Tester                                                                                                    |             | Logout                    |
|                                                           | There is currently<br>additional informa<br>at (800) 676-685 | an issue with your PACER account. For<br>ation, contact the PACER Service Center<br>i6 or by email at pacer@psc.uscourts.gov. |             |                           |
|                                                           | Please choose a c                                            | court.                                                                                                    |             |                           |
|                                                           | Client Code                                                  |                                                                                                    |             |                           |
|                                                           | Court                                                        | Where would you like to go?                                                                                                   |             |                           |
|                                                           |                                                              | Submit Clear                                                                                                    |             |                           |
|                                                           | Not Mike Tester?                                             |                                                                                                    |             |                           |
|                                                           | Click here to log in as                                      | a different user.                                                                                                    |             |                           |
|                                                           |                                                              |                                                                                                    |             |                           |
|                                                           |                                                              |                                                                                                    |             |                           |

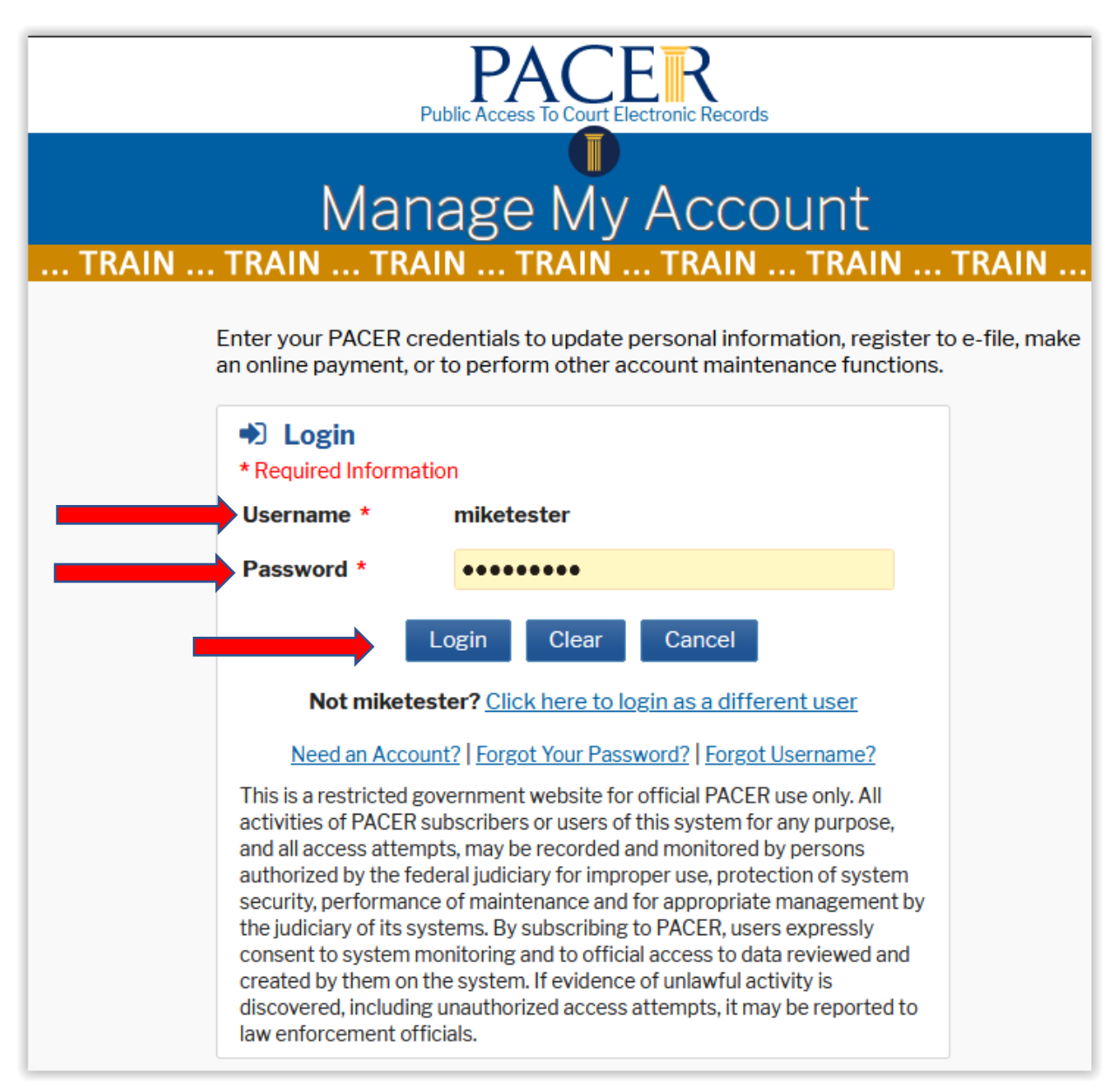

Enter you Username and Password. Click Login.

In Manage My Account, select the Maintenance tab. Once you have selected the Maintenance tab, select Attorney Admissions/E-File Registration.

| Public Access To Cou                                                                                                    |                                                                                                    |
|----------------------------------------------------------------------------------------------------|----------------------------------------------------------------------------------------------------|
| Manage M<br>train train train                                                                                                    | y Account<br>train train train                                                                                                    |
| Account Number7035450UsernamemiketesterAccount Balance\$0.00Case Search StatusInactiveAccount TypeUpgraded PACER Account              |                                                                                                    |
| Maintenance Payments Usag                                                                                                    | e                                                                                                    |
| Update Personal Information<br>Update Address Information<br>Update E-Filer Email Noticing and Frequency<br>Display Registered Courts | Attorney Admissions / E-File Registration<br>Non-Attorney E-File Registration<br>Check E-File Status<br>E-File Registration/Maintenance History |
|                                                                                                    |                                                                                                    |
| Privacy &                                                                                                    | & Security                                                                                                    |

Court Type – Select U.S. District Courts from the drop-down menu.

Court – Select the court in which you wish to file electronically.

Click Next.

|                                                                                                   | Public Access To Court Electronic Records                                                                                                    |
|---------------------------------------------------------------------------------------------------|----------------------------------------------------------------------------------------------------|
| TRAIN TRAIN                                                                                       | Manage My Account                                                                                                    |
|                                                                                                   |                                                                                                    |
| Account Number                                                                                    | 7035450                                                                                                    |
| Username<br>Account Palance                                                                       | miketester                                                                                                    |
| Case Search Status                                                                                | Inactive                                                                                                    |
| Account Type                                                                                      | Upgraded PACER Account                                                                                                    |
| In what court do                                                                                  | you want to practice?                                                                                                    |
| Court Type *                                                                                      | U.S. District Courts                                                                                                    |
| Court *                                                                                           | Select Court                                                                                                    |
| <b>Note:</b> Centralized attorn<br>courts. If you do not see<br>on all courts, visit the <u>C</u> | ney admissions and e-file registration are currently not available for all<br>a court listed, please visit that court's website. To find more information<br>ourt CM/ECF Lookup page. |
|                                                                                                   | Next Reset Cancel                                                                                                    |

Since you are already admitted to practice in the Middle District of Georgia, select **E-File Registration Only**.

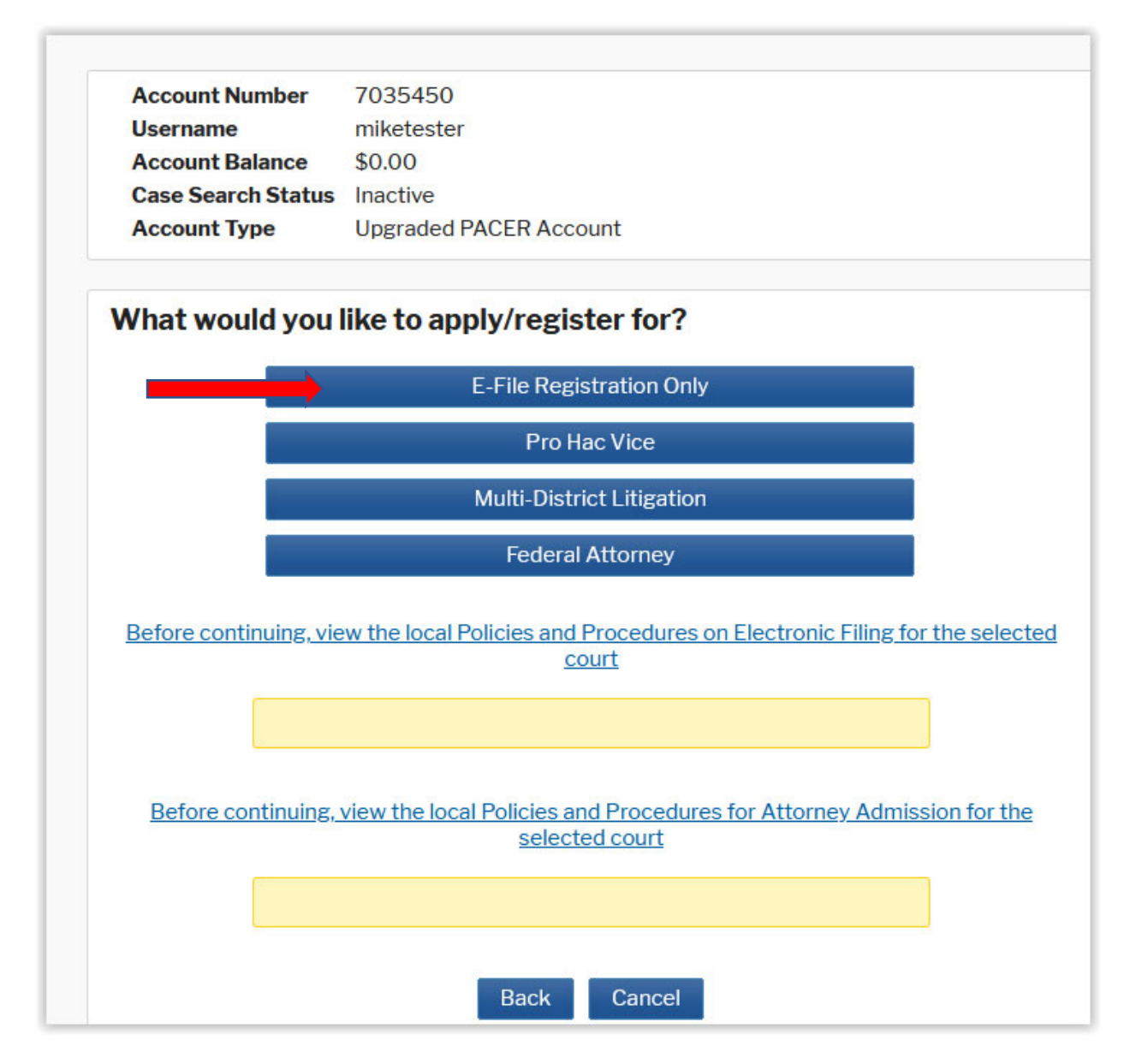

All sections with a red asterisk (\*) is required information. Click **Next**.

| Complete all se                                                      | ctions of E-File Registratior                                                                                                    | 1                                                                            |                                                                                                    |
|----------------------------------------------------------------------|----------------------------------------------------------------------------------------------------|------------------------------------------------------------------------------|----------------------------------------------------------------------------------------------------|
| Filer Information                                                    |                                                                                                    |                                                                              |                                                                                                    |
| * Required Information                                               |                                                                                                    |                                                                              |                                                                                                    |
| Role in Court                                                        | Attorney                                                                                                    |                                                                              |                                                                                                    |
| Title                                                                | Select a title or enter your own                                                                                                    |                                                                              |                                                                                                    |
| Name                                                                 | Mike Tester                                                                                                    |                                                                              |                                                                                                    |
| Lacknowledge th<br>above. Note: If m<br>account for the in<br>one. * | at I am submitting the e-file registration for the<br>ore than one individual uses this account, you<br>dividual who needs e-filing privileges, if she or | e individual listed<br>must create a new PACER<br>r he does not already have |                                                                                                    |
| Please verify your add<br>your CSO account.                          | ress. You may also enter a different address                                                                                                    | from the one provided for                                                    |                                                                                                    |
| Use a different ad                                                   | dress. Checking this will clear the address fiel                                                                                                    | lds below.                                                                   |                                                                                                    |
| Firm/Office                                                          |                                                                                                    |                                                                              |                                                                                                    |
| Unit/Department                                                      |                                                                                                    |                                                                              |                                                                                                    |
| Address *                                                            |                                                                                                    |                                                                              |                                                                                                    |
|                                                                      |                                                                                                    |                                                                              |                                                                                                    |
|                                                                      |                                                                                                    |                                                                              |                                                                                                    |
|                                                                      |                                                                                                    |                                                                              |                                                                                                    |
| Room/Suite                                                           |                                                                                                    |                                                                              |                                                                                                    |
| City *                                                               |                                                                                                    |                                                                              |                                                                                                    |
| State *                                                              | Select State                                                                                                    |                                                                              |                                                                                                    |
| Zip/Postal Code *                                                    |                                                                                                    |                                                                              |                                                                                                    |
| Country *                                                            | United States of America                                                                                                    |                                                                              |                                                                                                    |
| Primary Phone *                                                      |                                                                                                    | Enter your primary phone nu                                                  | mber in the following format with or without dashes/spaces:<br>#, or ################################## |
| Alternate Phone                                                      |                                                                                                    | Include your country code w                                                  | thout the plus sign (+), dashes, or spaces.                                                             |
| Text Phone                                                           |                                                                                                    |                                                                              |                                                                                                    |
| Fax Number                                                           |                                                                                                    |                                                                              |                                                                                                    |
|                                                                      |                                                                                                    |                                                                              |                                                                                                    |
| Additional Filer Inform                                              | nation                                                                                                    |                                                                              |                                                                                                    |
| Already Admitted at                                                  | Select Court                                                                                                    |                                                                              |                                                                                                    |
| Court<br>Court Bar ID                                                |                                                                                                    |                                                                              |                                                                                                    |
| Other Names Used                                                     |                                                                                                    |                                                                              |                                                                                                    |
| Most Recent Case<br>(in court where you<br>are registering)          |                                                                                                    |                                                                              |                                                                                                    |
| State Bar ID                                                         |                                                                                                    |                                                                              |                                                                                                    |
| State                                                                | Select State                                                                                                    |                                                                              |                                                                                                    |
| Delivery Method and F                                                | ormatting                                                                                                    |                                                                              |                                                                                                    |
| Use a different en                                                   | nail. Checking this will clear the primary                                                                                                    |                                                                              |                                                                                                    |
| Primary Email *                                                      |                                                                                                    |                                                                              |                                                                                                    |
| Confirm Email *                                                      |                                                                                                    |                                                                              |                                                                                                    |
| Email Frequency *                                                    | Select Email Frequency                                                                                                    |                                                                              |                                                                                                    |
| Email Format *                                                       | Select Email Format                                                                                                    |                                                                              |                                                                                                    |
|                                                                      |                                                                                                    |                                                                              |                                                                                                    |
|                                                                      | Next Back Reset Cance                                                                                                    |                                                                              |                                                                                                    |

Enter the appropriate payment information on the **Payment Information** screen. Click **Next**.

| lleemene                                                                                                    | millistantar                                                                                                    |                                                                                                    |
|----------------------------------------------------------------------------------------------------|----------------------------------------------------------------------------------------------------|----------------------------------------------------------------------------------------------------|
| Username                                                                                                    | miketester                                                                                                    |                                                                                                    |
| Account Balance                                                                                                    | \$0.00                                                                                                    |                                                                                                    |
| Case Search Status                                                                                                    | Inactive                                                                                                    |                                                                                                    |
| Account Type                                                                                                    | Upgraded PACER Acco                                                                                                    | ount                                                                                                    |
| ayment Information                                                                                                    |                                                                                                    |                                                                                                    |
| NOTE: Not all cour<br>payment does not<br>during payment. In<br>for PACER (case se                                                                                                    | ts accept ACH payment<br>accept ACH, then ACH p<br>addition, the PACER Se<br>earch) fees.                                                 | ts. If the court to which you are making a<br>payments will not be available as an option<br>ervice Center does not accept ACH payments                                            |
| Select your method of                                                                                                    | of payment from the Ad                                                                                                    | d Credit Card and Add ACH Payment option                                                                                                    |
| Select your method o<br>below. You may store<br>To designate a card a<br>the box(es) below. To                                                                                                    | of payment from the <b>Ad</b><br>up to three payment m<br>s the default for e-filling<br>remove the card as a de                          | <b>d Credit Card</b> and <b>Add ACH Payment</b> options<br>ethods.<br>g or admissions fees, click the <b>Set default</b> link<br>efault, click the <b>Turn off</b> link.           |
| Select your method of<br>below. You may store<br>To designate a card a<br>the box(es) below. To<br>Autobill PACER fe<br>E-filing fees defau<br>Admissions fees of                                                                                                    | of payment from the <b>Ad</b><br>up to three payment m<br>s the default for e-filling<br>remove the card as a de<br>ees<br>lit<br>lefault | d Credit Card and Add ACH Payment options<br>ethods.<br>g or admissions fees, click the Set default link<br>efault, click the Turn off link.<br>Add Credit Card<br>Add ACH Payment |
| Select your method of<br>below. You may store<br>To designate a card a<br>the box(es) below. To<br>Autobill PACER fe<br>E-filing fees defau<br>Admissions fees of<br>XXXXXXXXXXX510<br>09/2023                                                                             | of payment from the <b>Ad</b><br>up to three payment m<br>s the default for e-filling<br>remove the card as a de<br>ees<br>lit<br>lefault | d Credit Card and Add ACH Payment options<br>ethods.<br>g or admissions fees, click the Set default link<br>efault, click the Turn off link.<br>Add Credit Card<br>Add ACH Payment |
| Select your method of<br>below. You may store<br>To designate a card a<br>the box(es) below. To<br>Autobill PACER fe<br>E-filing fees defau<br>Admissions fees of<br>XXXXXXXXXX510<br>09/2023<br>Jonathan Davis<br>123 First Street<br>Macon, GA<br>31201                  | of payment from the <b>Ad</b><br>up to three payment m<br>s the default for e-filling<br>remove the card as a de<br>ees<br>lit<br>lefault | d Credit Card and Add ACH Payment options<br>ethods.<br>g or admissions fees, click the Set default link<br>efault, click the Turn off link.<br>Add Credit Card<br>Add ACH Payment |
| Select your method of<br>below. You may store<br>To designate a card a<br>the box(es) below. To<br>Autobill PACER fe<br>E-filing fees defau<br>Admissions fees of<br>XXXXXXXXXXX510<br>09/2023<br>Jonathan Davis<br>123 First Street<br>Macon, GA<br>31201<br>Update Delet | of payment from the <b>Ad</b><br>up to three payment m<br>s the default for e-filling<br>remove the card as a de<br>ees<br>lit<br>lefault | d Credit Card and Add ACH Payment options<br>ethods.<br>g or admissions fees, click the Set default link<br>efault, click the Turn off link.<br>Add Credit Card<br>Add ACH Payment |

You must check both boxes by the red arrows. Click **Submit**.

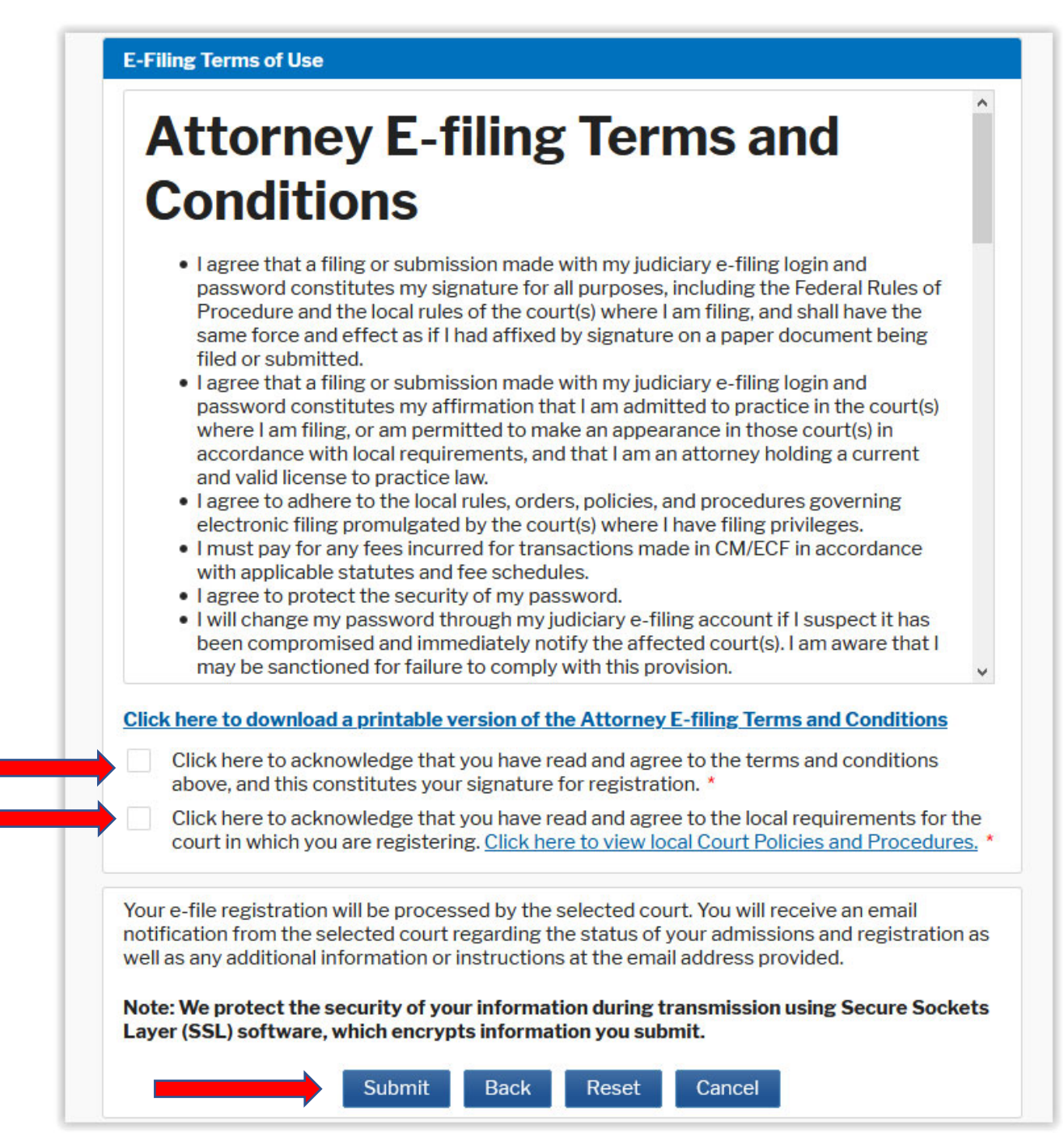

Confirmation page. Click **Done**.

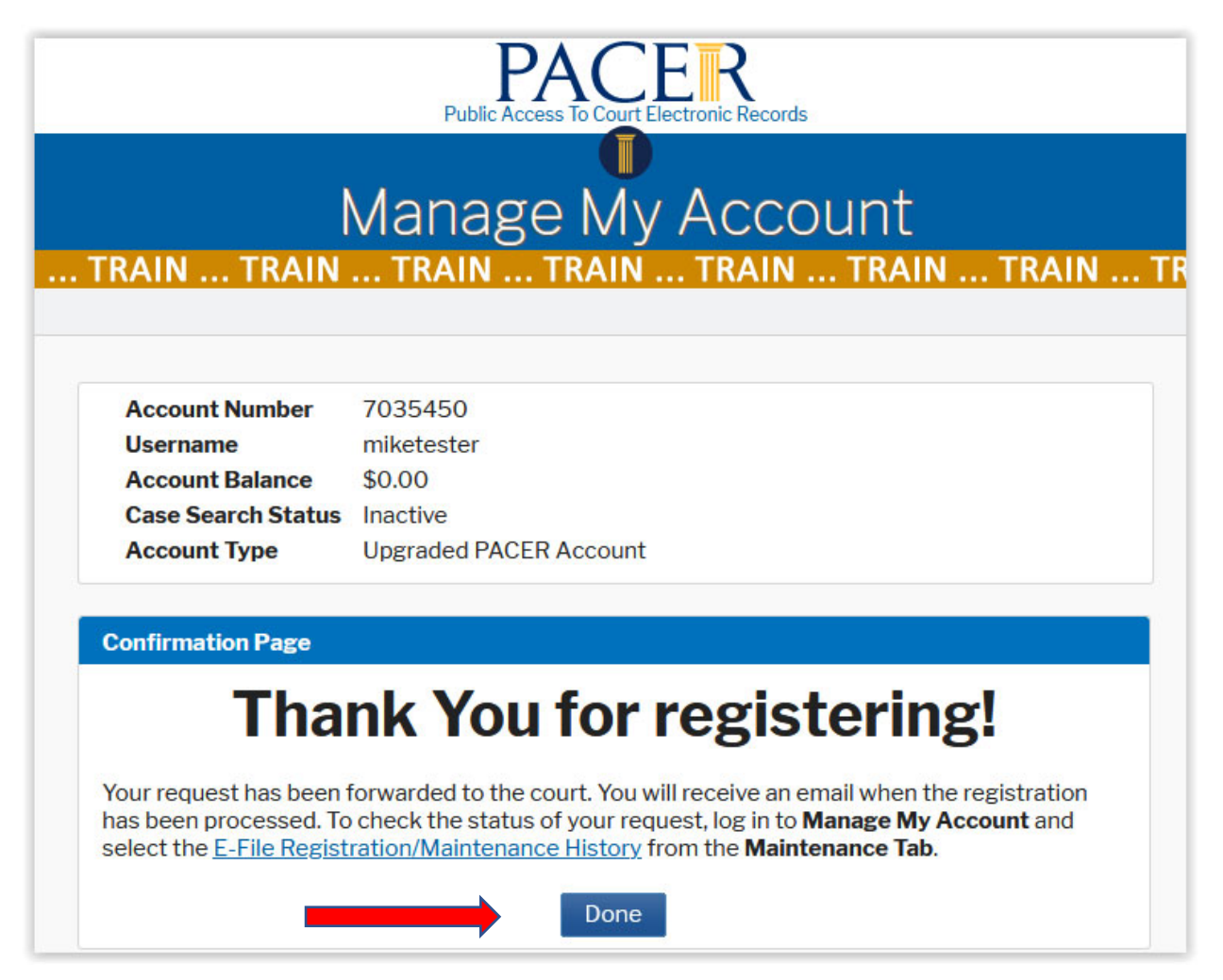